## Instructions for Selecting Your Courses in MyEdBC

Website: https://www.myeducation.gov.bc.ca/aspen/logon.do

- 1. Enter the login ID and password exactly as they are on your Program Planning Sheet (they are both case sensitive).
- 2. You will be prompted to change your password. Click on the "okay" button

Follow the prompts : -enter the current password (the one on your Program Planning sheet) -enter your new password

- must have 8 or more characters
- must have one capital letter and one lower case letter
- At least one symbol that isn't a letter or number
- Can't contain 'password', login name, first name, middle name, last name, date of birth, personal id, or only sequential letters or numbers

-enter your new password again click "submit"

Follow the prompts "Security Preferences Update": -enter your email address -select a security question -provide the security answer -enter the security answer again click "submit"

3. Click on the "My Info" top tab

| 4.                        | Click on the "                                                                                                    | Requests" side tab                                                    |                                                                         |                |   |  |  |  |  |
|---------------------------|----------------------------------------------------------------------------------------------------|-----------------------------------------------------------------------|-------------------------------------------------------------------------|----------------|---|--|--|--|--|
|                           |                                                                                                    |                                                                       |                                                                         |                |   |  |  |  |  |
| Pages M                   | yino Academics Groups Calendar Jocker                                                                                       |                                                                       |                                                                         |                |   |  |  |  |  |
| Requests                  |                                                                                                    |                                                                       |                                                                         |                |   |  |  |  |  |
| My Details                | Options v Reports v Helt / Search on Craftio                                                                                | N T III                                                               |                                                                         |                | 8 |  |  |  |  |
| Transcript                | << Est analy mode                                                                                                    |                                                                       |                                                                         |                |   |  |  |  |  |
| Current<br>Schedule       |                                                                                                    | 2017-                                                                 | 2018 - Requests: 5 primary, 0 alternate - Scheduled: 19% - Gredits: 4.0 |                |   |  |  |  |  |
| Contexts                  | Instructions                                                                                                    |                                                                       |                                                                         |                |   |  |  |  |  |
| Attendance                | Attention: Students entering Gra                                                                                            | ide 9                                                                 |                                                                         |                |   |  |  |  |  |
| Assessments               | Students are required to have a complete timetable of 8 courses. Stud<br>5 see Burnett's Program Planning guide click HERE. | ients should meet with the counselling department. If academic accome | dations are readed.                                                     |                |   |  |  |  |  |
| Notifications             | Students entering Drate 0 next year, MUST register for the following:                                                       | required some secures.                                                |                                                                         |                |   |  |  |  |  |
| Requests                  | English 9     Socials Studies 9                                                                                             |                                                                       |                                                                         |                |   |  |  |  |  |
| Requests                  | Science 9     Physical Education 9                                                                                          |                                                                       |                                                                         |                |   |  |  |  |  |
|                           | *** F YOU ARE IN ELL PLEASE SELECT THE APPROPRIATE LEV                                                                      |                                                                       |                                                                         |                |   |  |  |  |  |
| Progress                  | <ul> <li>Math 8, Math Essentials 9 or Math Incentive 9</li> </ul>                                                           |                                                                       |                                                                         |                |   |  |  |  |  |
|                           | Students MUST choose electives from the following subject area                                                              | a:                                                                    |                                                                         |                |   |  |  |  |  |
|                           | <ul> <li>Applied Skills (1 required)</li> <li>Fine &amp; Partaming Arts (1 required)</li> <li>Lowerset</li> </ul>           |                                                                       |                                                                         |                |   |  |  |  |  |
|                           | - Larguages                                                                                                    |                                                                       |                                                                         |                |   |  |  |  |  |
|                           |                                                                                                    |                                                                       |                                                                         |                |   |  |  |  |  |
|                           | Primary requests                                                                                                    |                                                                       | Robert Provence & Reservations                                          | 11             | - |  |  |  |  |
|                           |                                                                                                    | SitestCourse > Creve                                                  | Scherbergeren Scherbergeren                                             | Alertais? Crea | • |  |  |  |  |
|                           | Clube S Required                                                                                                    | Pic-de                                                                | Gride E Cause Satection - EN, 33, 5C, PE                                | N 40           |   |  |  |  |  |
|                           | Cost a. Mathematica                                                                                                    | MIN-DINC                                                              | MA 9: 1047HEIM/TICS INCENTIVE                                           | N 63           |   |  |  |  |  |
|                           | C Select - Applied Sells                                                                                                    | MADFSB                                                                | HER FOOD STUDIES                                                        | N 00           |   |  |  |  |  |
|                           | C Select. Fine and Performing Arts                                                                                          | MMU-DOC                                                               | MJ & BEGINNER BAND                                                      | N 60           |   |  |  |  |  |
|                           | C Select.                                                                                                    | MFR-09                                                                | LANG & FRENCH                                                           | N 00           |   |  |  |  |  |
|                           | Cut of Timetable Elective                                                                                                   |                                                                       |                                                                         |                |   |  |  |  |  |
|                           | Notes for councellor                                                                                                    |                                                                       |                                                                         |                |   |  |  |  |  |
|                           |                                                                                                    |                                                                       |                                                                         |                |   |  |  |  |  |
|                           |                                                                                                    |                                                                       |                                                                         |                |   |  |  |  |  |
|                           | The Peter Last posted tree: Approved time:                                                                                  |                                                                       |                                                                         |                |   |  |  |  |  |
|                           | - \                                                                                                    |                                                                       |                                                                         |                |   |  |  |  |  |
| You will see 3 Sections : |                                                                                                    |                                                                       |                                                                         |                |   |  |  |  |  |
|                           |                                                                                                    |                                                                       |                                                                         |                |   |  |  |  |  |
|                           | <b>\</b>                                                                                                    |                                                                       | ns (same as your Program Plan                                           | ining Sneet)   |   |  |  |  |  |
|                           |                                                                                                    | <ul> <li>Primary F</li> </ul>                                         | Requests                                                                |                |   |  |  |  |  |
|                           | <ul> <li>Notes for Counsellor</li> <li>Click the "select" button under Primary Requests.</li> </ul>                         |                                                                       |                                                                         |                |   |  |  |  |  |
|                           |                                                                                                    |                                                                       |                                                                         |                |   |  |  |  |  |
|                           |                                                                                                    |                                                                       |                                                                         |                |   |  |  |  |  |
|                           |                                                                                                    |                                                                       |                                                                         |                |   |  |  |  |  |

5. There can be multiple pages of courses to select from. You can scroll through the courses by using the drop down list or "<" and ">" buttons.

| Subject area E |                                                                         | Electives                                                                                                    |                                                                                                    |                                                             |            |         |  |  |
|----------------|-------------------------------------------------------------------------|----------------------------------------------------------------------------------------------------|----------------------------------------------------------------------------------------------------|-------------------------------------------------------------|------------|---------|--|--|
| Instructio     | ons                                                                     | Grade 10 students must have a total of <u>8 courses</u><br>Use the toggle arrow or pull down monu to scroll the<br><u>V 1:10 [MINT-10</u><br>2:110 [MMAN-10<br>3:210 [YCCT-02] JurseDescription | hrough all rective choices.                                                                                                    |                                                             |            |         |  |  |
| · √ 1:<br>2:   | 10  MINT-10<br>110  MMAN-10                                             |                                                                                                    |                                                                                                    |                                                             | 0 of 27 s  | elected |  |  |
| <b>s</b> 3:    | 210  YCCT-0B                                                            | purseDescription                                                                                                    | Academic level                                                                                                    | Credit                                                      | Prequisite | Status  |  |  |
|                | MINT-10                                                                 | BE 10: INFORMATION TECHNOLOGY                                                                                                    | / Regular                                                                                                    | 4.0                                                         |            |         |  |  |
|                | YBMO-0A                                                                 | BE 9/10: KEYBOARDING                                                                                                    | Regular                                                                                                    | 4.0                                                         |            |         |  |  |
|                | 10/00/00                                                                |                                                                                                    | E Decuder                                                                                                    | 4.0                                                         |            |         |  |  |
|                | MVAC-10                                                                 | ART 10: CERAMICS AND SCULPTUR                                                                                                    | Regular                                                                                                    | 4.0                                                         |            |         |  |  |
|                | MVAC-10<br>MVAG-10                                                      | ART 10: CERAMICS AND SCULPTUR<br>ART 10: GENERAL                                                                                                    | Regular                                                                                                    | 4.0                                                         |            |         |  |  |
|                | MVAC-10<br>MVAG-10<br>MVAM-10                                           | ART 10: CERAMICS AND SCULPTUR<br>ART 10: GENERAL<br>ART 10: MEDIA ARTS (PHOTO)                                                                                                    | Regular Regular Regular                                                                                                    | 4.0                                                         |            |         |  |  |
|                | MVAG-10<br>MVAG-10<br>MVAM-10<br>MVAD-10                                | ART 10: CERAMICS AND SCULPTUR<br>ART 10: GENERAL<br>ART 10: MEDIA ARTS (PHOTO)<br>ART 10: VISUAL ARTS 2D                                                                                        | Regular Regular Regula | 4.0<br>4.0<br>4.0<br>4.0                                    |            |         |  |  |
|                | MVAG-10<br>MVAG-10<br>MVAM-10<br>MVAD-10<br>MEDN-10                     | ART 10: CERAMICS AND SCULPTUR<br>ART 10: GENERAL<br>ART 10: MEDIA ARTS (PHOTO)<br>ART 10: VISUAL ARTS 2D<br>HE 10: FOOD STUDIES                                                                 | Regular Regular Regular Regular Regular Regular Regular                                                                                                    | 4.0<br>4.0<br>4.0<br>4.0<br>4.0                             |            |         |  |  |
|                | MVAC-10<br>MVAG-10<br>MVAM-10<br>MVAD-10<br>MEDN-10<br>YHEO 0A          | ART 10: CERAMICS AND SCULPTUR<br>ART 10: GENERAL<br>ART 10: MEDIA ARTS (PHOTO)<br>ART 10: VISUAL ARTS 2D<br>HE 10: FOOD STUDIES<br>HE 10: TEXTILES ARTS AND CRAFTS                              | E Regular<br>Regular<br>Regular<br>Regular<br>Regular<br>S Regular                                                                                                    | 4.0<br>4.0<br>4.0<br>4.0<br>4.0<br>4.0<br>4.0               |            |         |  |  |
|                | MVAC-10<br>MVAG-10<br>MVAM-10<br>MVAD-10<br>MEDN-10<br>YHEO 0A<br>MFR10 | ART 10: CERAMICS AND SCULPTUR<br>ART 10: GENERAL<br>ART 10: MEDIA ARTS (PHOTO)<br>ART 10: VISUAL ARTS 2D<br>HE 10: FOOD STUDIES<br>HE 10: TEXTILES ARTS AND CRAFTS<br>LANG 10: FRENCH           | E Regular<br>Regular<br>Regular<br>Regular<br>Regular<br>S Regular<br>Regular<br>Regular                                                                                                    | 4.0<br>4.0<br>4.0<br>4.0<br>4.0<br>4.0<br>4.0<br>4.0<br>4.0 |            |         |  |  |

Select the courses you want by clicking on the box in the select column.

When you have selected all of your courses, click "ok".

6. Your selected courses will now appear in the Primary Requests section.

Double check carefully to make sure your course selections are correct.

|                                                                                | Guideant areas                                       | School Courses > Coulds | SchoolPourse > Prescription | Alternate? | Candit |  |  |  |  |
|--------------------------------------------------------------------------------|------------------------------------------------------|-------------------------|-----------------------------|------------|--------|--|--|--|--|
|                                                                                | ousjout area                                         | acreation - crane       | across-surgeon              | Aumater    | CAPER  |  |  |  |  |
| 👌 Select                                                                       | Grade 9 Required                                     |                         |                             |            |        |  |  |  |  |
| 👌 Select                                                                       | Incentive Courses                                    |                         |                             |            |        |  |  |  |  |
| 👌 Select                                                                       | Mathematics                                          |                         |                             |            |        |  |  |  |  |
| Select                                                                         | Applied Skills                                       |                         |                             |            |        |  |  |  |  |
| Select                                                                         | Fine and Performing Arts                             |                         |                             |            |        |  |  |  |  |
| 👌 Select                                                                       | Languages                                            |                         |                             |            |        |  |  |  |  |
| 👌 Select                                                                       | Out of Timesian Elective                             |                         |                             |            |        |  |  |  |  |
|                                                                                |                                                      |                         |                             |            |        |  |  |  |  |
| 9. Post Last posted time: Approved time:                                       |                                                      |                         |                             |            |        |  |  |  |  |
| If you see an error, click the "select" button again and make your corrections |                                                      |                         |                             |            |        |  |  |  |  |
| ١f                                                                             | If the courses are correct, click the "post" button. |                         |                             |            |        |  |  |  |  |